## Initial Password Change Procedure (On-campus wireless LAN connection guide)

 To change the initial password by connecting to the campus wireless LAN To connect to the campus wireless LAN and change the initial password, connect your laptop to "000saga-u".

After changing the password, please delete the "000saga-u" setting and reconnect. For details on how to delete the "000saga-u" setting, please refer to 5. Procedure for connecting to the campus wireless LAN and deleting settings.

## 2. About Password

The following parameters must be met:

- ① Must be between 8 and 20 characters long.
- ② You can use numbers, upper and lower case letters, and symbols.
- ③ Must contain at least one uppercase letter
- ④ Must contain at least one number
- (5) Must be at least 3 characters different from the initial password.
- 3. Procedure for changing the initial password
  - Click the "Change Password (Reset)" button on the top page of the Computer and Network Center.

Saga University Computer and Network Center Website URL https://www.cc.saga-u.ac.jp/

| SAGA UNIVERSITY<br>COMPUTER AND NETWORK CENTER |      |           | Site Map Copyright | FAQ Google 提供   | Q. JP EN |
|------------------------------------------------|------|-----------|--------------------|-----------------|----------|
|                                                | HOME | About CNC | Guide to Using CNC | To All Students |          |
| Password<br>change(reset)<br>User Information  |      |           |                    |                 |          |

2 Click [here] for "Change Password / Confirm User Information".

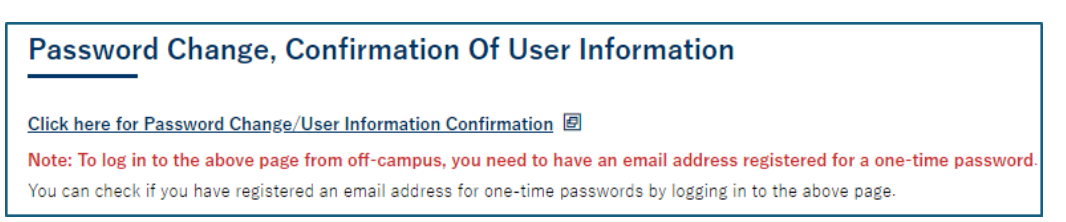

On the Saga University "Single Sign-On" screen, enter "Student ID" for User ID and "Initial Password" for Password, then click [Login].

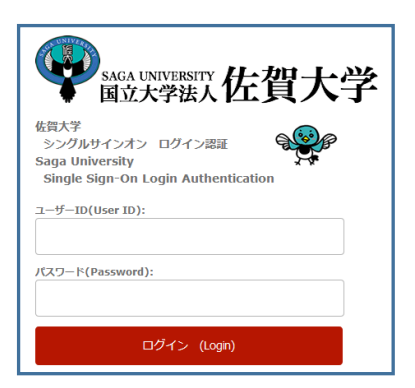

④ Click [Change your password].

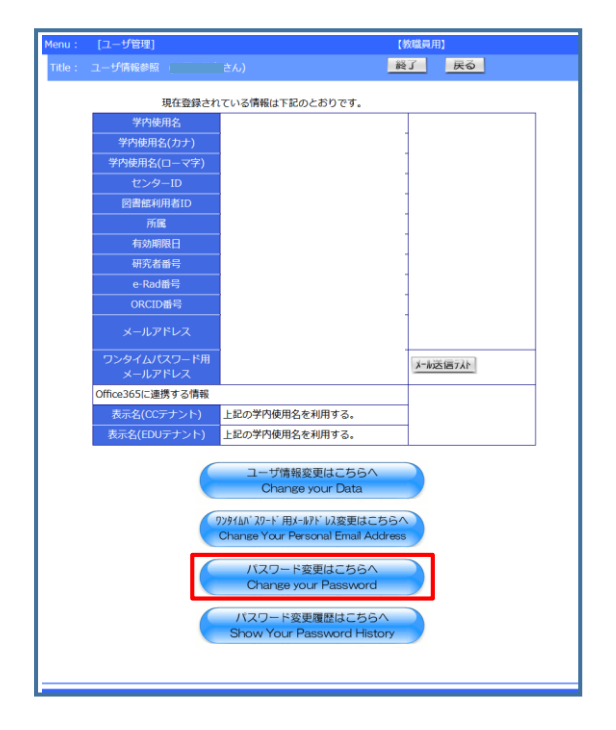

(5) Click on Go to the Password Change Page.

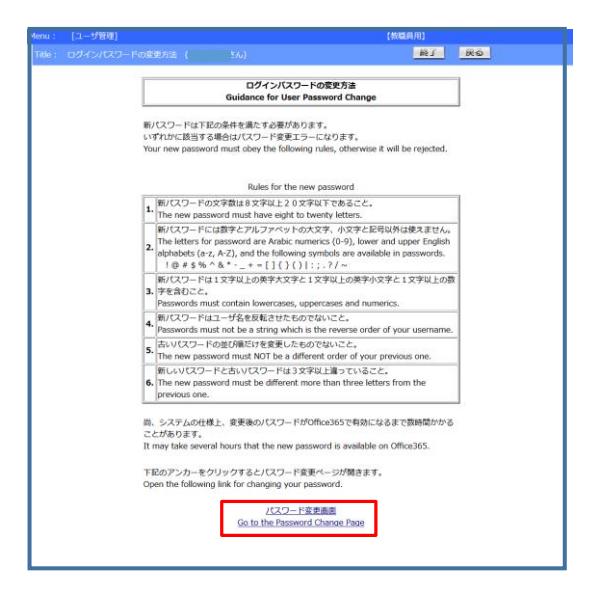

6 Fill in all required fields.

- Enter the "initial password" in the current password field.
- Enter "new password" in the New password field.
- Enter the "new password" again (for confirmation).
- Click on [Change Password]

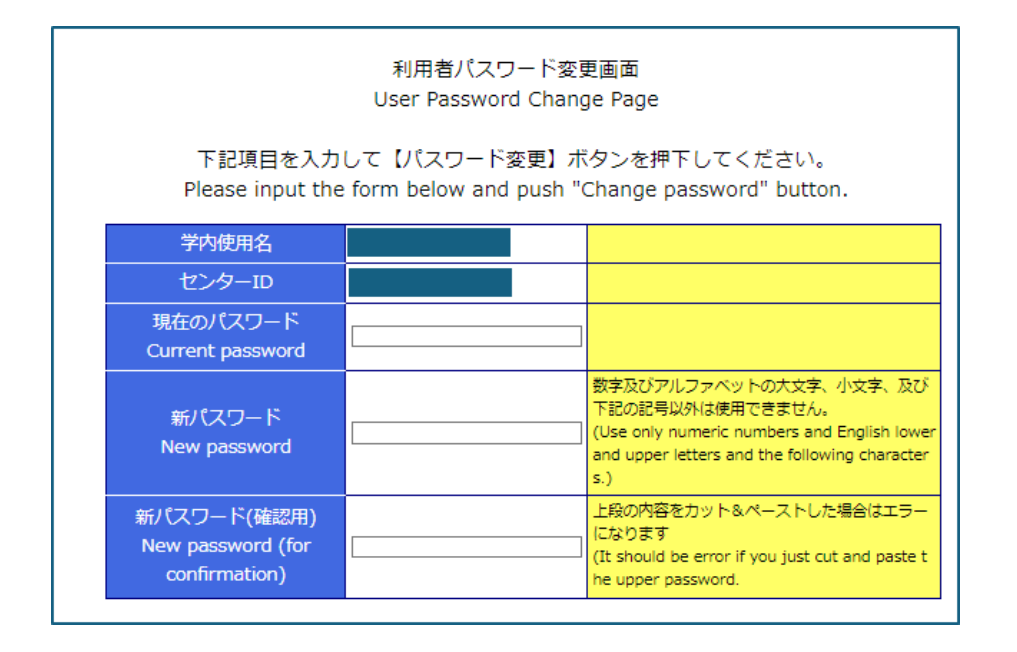

1 When the password is changed, "Password has been changed" will be displayed.

4. Reflecting passwords in the Microsoft 365 Portal

Students may use the Microsoft 365 portal, an online service provided by Microsoft, using your university ID and password.

Please note that it may take more than 30 minutes for the change to be reflected in the Microsoft 365 portal after you change your password.